⑥.呼叫门口机手机未收到推送,请确认APP所有通知权限打开,手机推送延迟属于网络问题,需确认网络后再试;

①.静音
②.竖屏显示

(3). 弹窗显示

④.视频录像

麦克风

(7).全屏显示

(8). 隐藏菜单

9. 对讲音量

6. 拍照

⑦.一个家庭最高权管理者可分享添加无限制手机用户,可以同时5个手机远程监视查看室外情况。

#### (2)移动侦测打开方法

点击移动侦测图标则打开移动侦测,若有物体移动则自动开启录像功能记录,再次点击则关闭移动侦测。

#### (3)回放功能

只记录呼叫和移动侦测记录的回放。

#### (4) APP界面功能介绍(如图5)

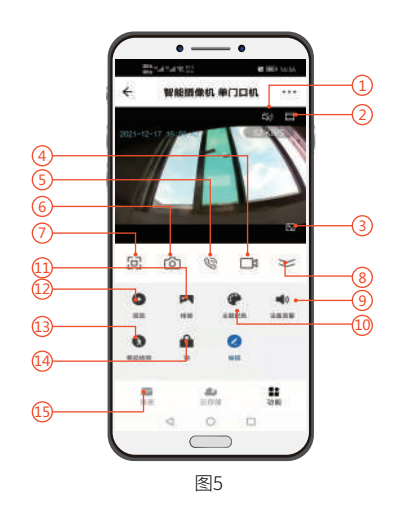

| 10.设置主题颜色        |
|------------------|
| 11. 拍照记录视频录制存储位置 |
| 12.呼叫和移动侦测记录存储位置 |
| 3.开启或关闭移动侦测      |
| 4.远程开锁按钮         |
| 15.呼叫消息列表        |
|                  |
|                  |

# 七.安装步骤

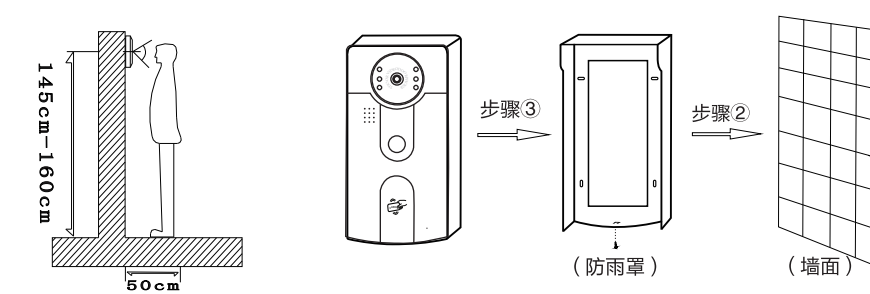

①.请不要将室外机直接对准阳光或者光源反射面;

②.先将防雨罩固定于墙面,再将设备完整扣入防雨罩中,设备底端与防雨罩用螺丝固定即可。

# 可视对讲门禁一体机

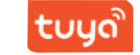

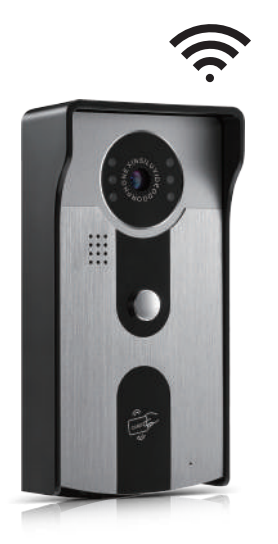

因手机操作系统升级,涂鸦APP会持续更新,若出现本说明书和实物操作方法不一致,请致电经销商,获取最新版本说明书。

# 产品参数

| 项目    | 参数               | 项目    | 参数          |
|-------|------------------|-------|-------------|
| 摄像头   | 200万像素           | 尺寸    | 180*98*45mm |
| 供电    | 12V-15V(支持POE供电) | 刷卡类型  | ID刷卡        |
| 功率    | 待机:≤2W 工作:≤5W    | ID卡数量 | 500张        |
| 门口机视角 | 水平120°           | 读卡时间  | <1秒         |
| 夜视感光度 | 0.001 Lux        | 读卡电流  | <50mA       |
| 夜视距离  | 10M              | TF卡内存 | 最高支持64G     |
| 工作温度  | -20°C~60°C       | 储蓄卡数据 | 最大500张      |
| 安装方式  | 平装               | 网线线长  | 网线最长100米    |
| 材质    | 铝合金面盖 ABS工程塑胶底壳  | 功能    | 移动侦测        |

使用前请仔细阅读本说明以确保能正确使用本产品

### 一.产品结构

#### 

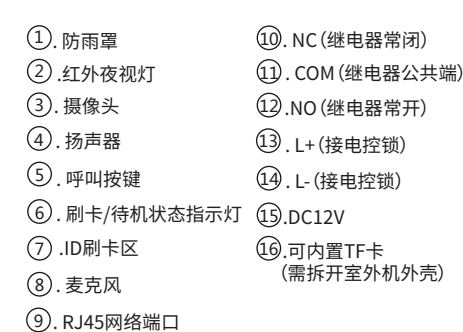

B.搭配门禁电源接线(可通过交换机连接多台室外机)

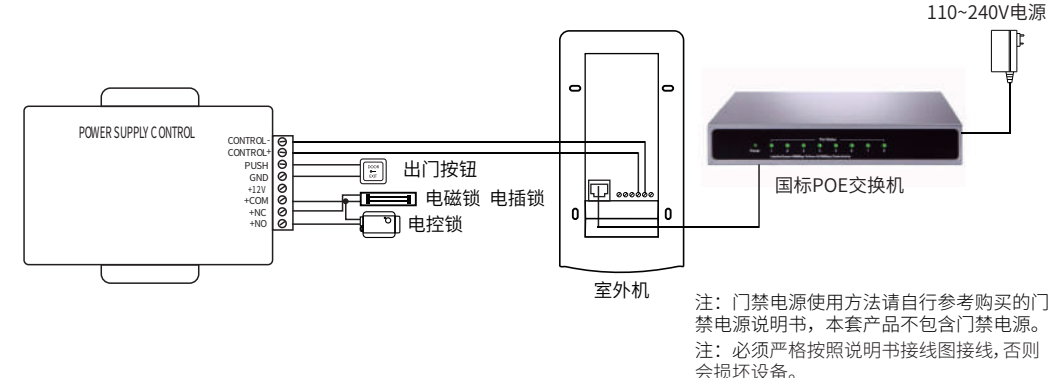

图3

# 五.WiFi配网操作说明

称,置顶家庭名称。

 1.扫描以下二维码(图4)或在各大软件应用市场搜索"涂鸦智能"APP下载并成功注册账号。
2.创建家庭:首先需要创建一个新的家庭,点击右下角"我的"→选择"家庭管理"→点击 "创建家庭"→输入"家庭名称"可以根据您的喜好随意设置(最多输入25个字符);
"城市位置"会根据您手机的定位进行设置,您也可以手动设置家庭坐标点来更改"城市

位置",确认地址后点击"确认"即可→点击"首页"→点击左上角选择刚刚创建的家庭名

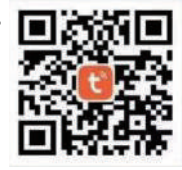

图4

3.无线配网方式:室外机接上电源通电(如图2)→ID刷卡区蓝色状态指示灯闪烁,听到开机提示音→打开" 涂鸦APP"→点击屏幕中间"添加设备"→选择安防监控→智能摄像机(Wi-Fi)→(右上角)选择二维码配网→ 勾选确认点下一步→输入当前使用的WiFi和用户密码→将室外机摄像头正对弹出的二维码,扫描距离为15-20cm →听到提示音后,点击听到提示音→ID刷卡区蓝色状态指示灯慢闪→手机进入配网,等待配网→添加成功点击 右上角完成→画面自动跳转监视页面→配网成功蓝色指示灯为常亮,线长为100米。

4.有线配网方式: 室外机接上电源和网线通电→网线另一端插在路由器上面→保证手机连的WiFi和路由器是同 一网络→打开"涂鸦APP"点击屏幕中间"添加设备"→安防监控→智能摄像机(Wi-Fi)→(右上角)选择有线 配网→勾选确定→下一步→搜索设备中→收到的设备点击添加设备→指示灯由慢闪变快闪再到常亮为配网成功 →添加成功点完成→画面自动跳转监视页面。

#### 六.APP使用说明

#### (1) 添加成员方法

①.拿出绑定好设备的手机,进入APP点击右下角"我"→选择"家庭管理"→选择创建的家庭组→"添加成员"→通过"微信"邀请成员加入,点击想邀请成员"分享"邀请码;

②.被邀请成员同样下载"智能涂鸦"APP并登录(不用绑定设备)→点击右下角"我"→选择家庭管理→加 入一个家庭→此时打开微信查看邀请码→返回APP输入邀请码;

③.用绑定设备的手机→点击家庭管理→选择家庭→查看刚刚添加的家庭成员→标记有"家庭所有者"的为主 号→可以点击家庭成员进行编辑→有"家庭角色"/移除家庭等功能;

④.新进入成员需→点击"首页"→点击左上角"我的家"选择"家庭名称"置顶家庭;

⑤.多人监视对讲:呼叫门口机,手机收到推送后监视,打开麦克风,当一个人讲完后,需关闭麦克风,其它设 备才能对讲;

# 二.学习制作管理卡

#### A.注册管理卡

拆开室外机后盖→拨动室外机内部开关→插上电源(蜂鸣器提示"滴"1声,同时绿灯闪烁)→刷默认增加卡(绿卡) (红灯闪烁)→刷默认删除卡(红卡)(红灯灭)→拔掉电源→将室外机内部开关拨回→盖上室外机后盖,锁上螺丝(管理 卡制作完成)

图1

#### B.增加用户卡

刷增加卡(绿卡)(蜂鸣器"滴"响一声,ID刷卡区绿色状态指示灯常亮)→再刷空白卡(未添加过的蓝卡)(若想同时 添加多张用户卡,可连续刷空白卡)→再次刷增加卡(绿卡)确认(蜂鸣器"滴滴"2声,绿灯灭即添加完成)

#### C. 删除用户卡

刷删除卡(红卡)(蜂鸣器"滴"响一声,ID刷卡区红色状态指示灯常亮)→再刷需删除的卡(蜂鸣器"滴"1声,红 色状态指示灯从快速闪烁变为常亮,)→再次刷删除卡(红卡)确认(蜂鸣器"滴滴"2声,红灯灭即添加完成)

#### (若在添加过程中长时间无操作动作,系统"滴滴"两声后自动退出)

## 三.恢复出厂设置

室外机插上网线→10秒后听到提示音→长按呼叫按键5秒,松开按键→常亮蓝色指示灯熄灭后,室外机自动重启 机器则为恢复出厂设置成功。

#### 四.接线示意图

#### A.搭配电控锁接线图

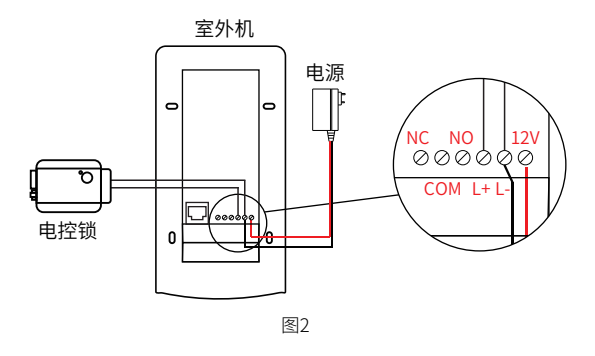

1